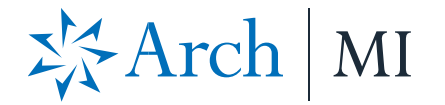

## Submit Your Rate Quote Request or MI Order via MortgageFlex LoanQuest

## Mortgage Flex

| Follow these simple steps:                  | Loan Setup, FIRSTIMER (4000005                                                                                                    | 294) 🗙                                         |                       |                                 |                             |                          |             |        |  |
|---------------------------------------------|----------------------------------------------------------------------------------------------------|------------------------------------------------|-----------------------|---------------------------------|-----------------------------|--------------------------|-------------|--------|--|
| 1. Select a loan from your pipeline.        | Borrower / Property Info Credit Llabilities Loan Information Product/Pricing Search                                                                                                    |                                                |                       |                                 |                             |                          |             |        |  |
| 2. Click on the <b>Calculate M</b> I button | Financing Options Other                                                                                                    |                                                |                       |                                 |                             |                          |             |        |  |
| from the <b>Loan Setup, Retail</b> or       | Lien position First                                                                                                    | v v                                            | ☑ IkiD Loan will      | in<br>be escrowed               | Doc t<br>Prepayment op      | tion                     |             | *      |  |
| Wholesale Registration screens.             | Sales price \$330                                                                                                    | .000.000                                       | O Borrov<br>O Lender  | ver dedined<br>r doesn't offer  | Property loca               | tion                     |             | *      |  |
| This will bring up the <b>Calculate MI</b>  | Appraisal \$330<br>Subordinate lien                                                                                                    | 00.000                                         | HELOC     First time  | e home buver                    | Marketing campa<br>Pre-Appr | aign<br>Sval             |             | *      |  |
|                                             | HELOC Credit Limit                                                                                                    | Financed fees                                  | Non-con               | forming<br>II be a 2nd mortgage | Ler                         | ider 1                   | *           |        |  |
| hoh wh.                                     | Initial loan amount                                                                                                    | \$0.00                                         | Existing lien         |                                 | MIt                         | MortgageF<br>ype Monthly | lex Systems |        |  |
|                                             | Base loan amount \$297<br>Total loan amount \$297                                                                                                    | ,000.00 Max loan amount<br>,000.00 Calculate M | Additiona<br>FHA/VA/I | al pricing options              | Application of              | iate 08-21-202           | 0           |        |  |
|                                             | LTV                                                                                                    | 90.00                                          | Additiona             | al credit features              | Proj. closing o             | late 09-24-202           | U           |        |  |
|                                             | HOLTV                                                                                                    | 0.00                                           |                       |                                 |                             |                          |             |        |  |
|                                             | Origination type Retail                                                                                                    | *                                              |                       |                                 |                             |                          |             |        |  |
| 3. Click on the <b>MI Companies</b>         |                                                                                                    |                                                |                       |                                 |                             |                          |             |        |  |
| button to select the MI                     | Conventional PMI ×                                                                                                    |                                                |                       |                                 |                             |                          |             |        |  |
| company and program based                   | MI Companies 🕰 ARCH                                                                                                    |                                                |                       |                                 |                             |                          |             |        |  |
| on baseline data in setups, or a            | 12801 North Central Expressway                                                                                                    |                                                |                       |                                 |                             |                          |             |        |  |
| default company and program                 | MI calc type CONV P  Annual * MI override allowed *                                                                                                    |                                                |                       |                                 |                             |                          |             |        |  |
| may be established.                         | Payment option                                                                                                    |                                                |                       | Initial A                       | nount 📗                     | 1                        |             |        |  |
|                                             | O Exempt 🤄                                                                                                    | Borrower OSel                                  | ler                   | Borrow                          | er finance                  | d                        |             |        |  |
|                                             | O Financed                                                                                                    | Split 🗌 LPMI                                   |                       |                                 | cas                         | h                        |             |        |  |
|                                             | MI has been                                                                                                    | n overri                                       |                       |                                 | Seller cas                  | h                        |             |        |  |
|                                             | Initial period                                                                                                    | (mos/rate)                                     |                       | Third                           | party cas                   | h                        |             |        |  |
|                                             | MI Tax (                                                                                                    | rate / amount )                                |                       | L L                             | ender cas                   | h                        |             |        |  |
|                                             | Loan amount rou                                                                                                    | nd method                                      | LTV to cancel MI      |                                 |                             |                          |             |        |  |
|                                             | Loan amount round method     MI coverage required (%)       ONo     Down to nearest $\odot$ \$1     or       1st renewal period (mos / rate)     120     0.71000       Months of MI reserves     0.15000 |                                                |                       |                                 | o)                          |                          |             |        |  |
|                                             |                                                                                                    |                                                |                       |                                 | MI rocon //                 |                          |             |        |  |
|                                             |                                                                                                    |                                                |                       |                                 |                             |                          |             |        |  |
|                                             | MI Tax (                                                                                                    | rate / amount )                                | 100 0.12              | Phil Cel                        | C #                         |                          |             |        |  |
|                                             |                                                                                                    | ,, _                                           |                       | Or                              | lor MI                      | <b>=</b>                 |             |        |  |
|                                             |                                                                                                    |                                                |                       | U.                              |                             |                          |             |        |  |
|                                             |                                                                                                    |                                                |                       |                                 |                             |                          |             |        |  |
| 4. Select Arch Mortgage Insurance           |                                                                                                    |                                                |                       |                                 |                             |                          |             |        |  |
| from the Available MI Options               | Available ML Options                                                                                                    |                                                |                       |                                 |                             |                          |             | ~      |  |
| pop-up.                                     | Available Mi Options                                                                                                    | -                                              | -                     |                                 | -                           |                          |             | ~      |  |
|                                             | i PN<br>Comp                                                                                                    | 11<br>Dany                                     | Name                  | Description                     | Plan<br>Defau               | to Cancel                | Reserve     | Covera |  |
| Note: The entries in the list are           | ESSENT                                                                                                    |                                                | FIXED                 | BPMI                            |                             | 78                       |             | 25     |  |
| filtered according to loan program          | ARCH                                                                                                    |                                                | FIXED                 | EZ MONTHLY                      | Y                           |                          |             |        |  |
| and scenario criteria based on your         | n 🕨 ARCH                                                                                                    |                                                | FIXED                 | EZ MONTHLY                      | Y                           | 78                       |             | 30     |  |
| intended program and you believe            |                                                                                                    |                                                |                       |                                 |                             |                          |             |        |  |
| this to be an error, contact your           |                                                                                                    |                                                |                       |                                 |                             |                          |             |        |  |
| System Administrator                        |                                                                                                    |                                                |                       |                                 |                             |                          |             |        |  |
| System Administrator.                       |                                                                                                    |                                                |                       |                                 |                             |                          |             |        |  |
|                                             |                                                                                                    |                                                |                       |                                 |                             |                          |             |        |  |
|                                             | 1                                                                                                    |                                                |                       |                                 |                             |                          |             |        |  |

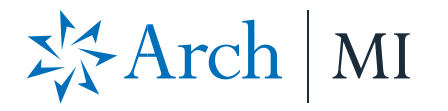

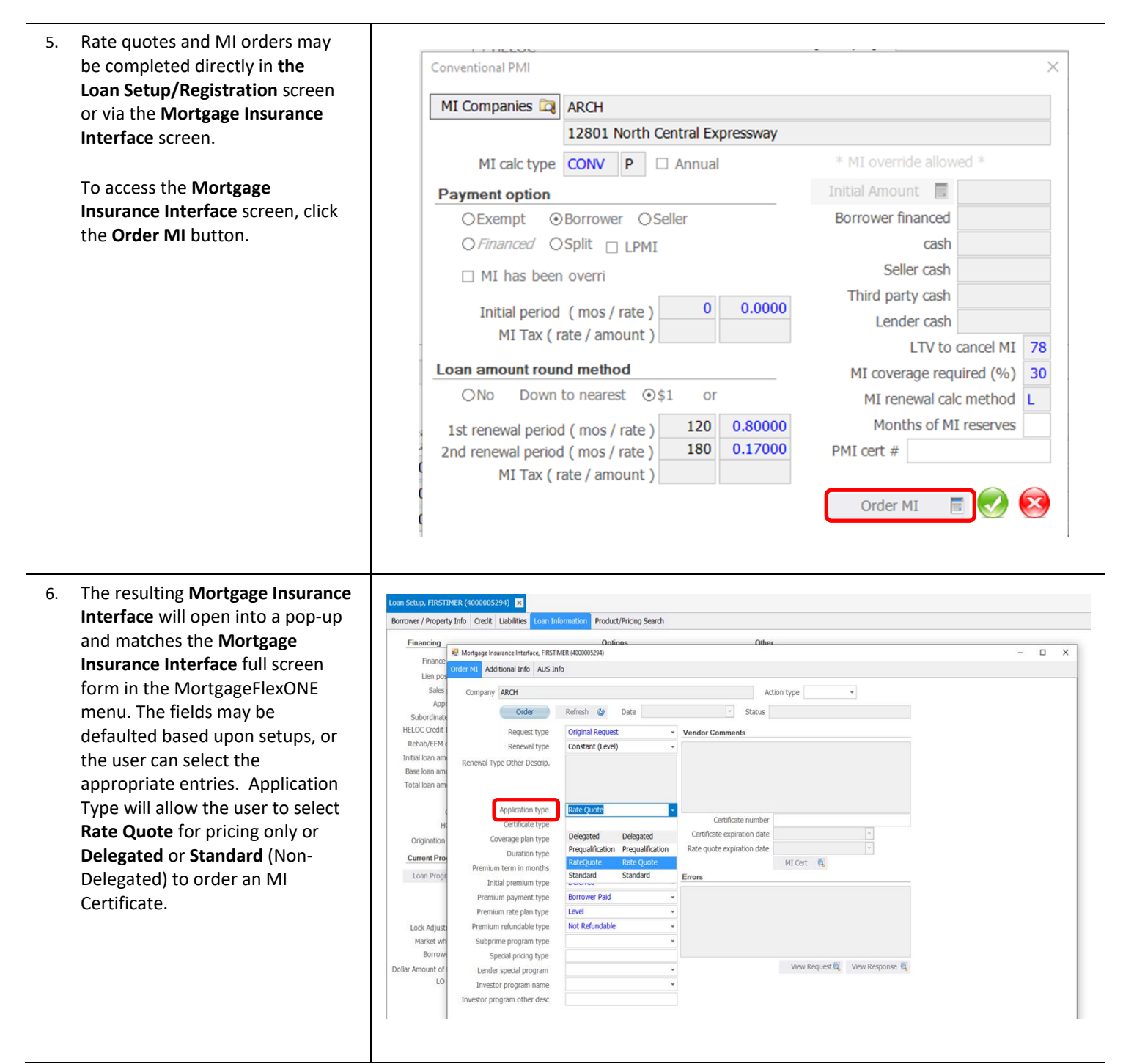

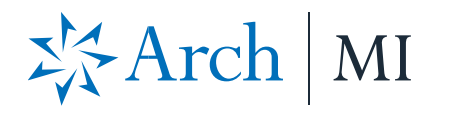

| 7. | Set the Action Type to Submit for        |                                                                                                    |  |  |  |  |  |  |  |
|----|------------------------------------------|----------------------------------------------------------------------------------------------------|--|--|--|--|--|--|--|
|    | the initial order. Set the Action        | Loan Setup, FIRSTIMER (4000005294) 🗙                                                                                                    |  |  |  |  |  |  |  |
|    | Type to Status Query to retrieve         | borrower / Property Inite Credit   Labilities   Loan Information   Product/Pricing Search                                                        |  |  |  |  |  |  |  |
|    | the Certificate of Insurance for         | Financing Ontions Other Finance Finance Order MI Additional Info AUS Info Order MI Additional Info AUS Info                                      |  |  |  |  |  |  |  |
|    | Standard MI orders after the             |                                                                                                    |  |  |  |  |  |  |  |
|    | application has been reviewed            | Lien pos                                                                                                    |  |  |  |  |  |  |  |
|    | application has been reviewed            | Appi                                                                                                    |  |  |  |  |  |  |  |
|    | and approved by Arch IVI                 | Subordinate Order Patresh @ Date Status                                                                                                    |  |  |  |  |  |  |  |
|    | Underwriting. Then select the            | Rehab/EEM ( Request type Original Request * Vendor Comments                                                                                      |  |  |  |  |  |  |  |
|    | Order button to send your request        | Initial loan am Renewal Type Other Descrip.                                                                                                    |  |  |  |  |  |  |  |
|    | to Arch MI.                              | Base loan am                                                                                                    |  |  |  |  |  |  |  |
|    |                                          | i otal ioan ami                                                                                                    |  |  |  |  |  |  |  |
|    |                                          | Application type Rate Quote                                                                                                    |  |  |  |  |  |  |  |
|    |                                          | H Certificate type Primary Certificate expiration date                                                                                           |  |  |  |  |  |  |  |
|    |                                          | Origination Coverage plan type Standard Primary                                                                                                  |  |  |  |  |  |  |  |
|    |                                          |                                                                                                    |  |  |  |  |  |  |  |
|    |                                          |                                                                                                    |  |  |  |  |  |  |  |
| 8. | 3. When the order has returned,          |                                                                                                    |  |  |  |  |  |  |  |
|    | select the <b>MI Cert</b> button to view | Mortgage Insurance Interface, FIRSTIMER (400005294)                                                                                              |  |  |  |  |  |  |  |
|    | the <b>Bate Quote Summary</b> or         |                                                                                                    |  |  |  |  |  |  |  |
|    | Certificate of Insurance                 | Company ARCH Action type Submit -                                                                                                    |  |  |  |  |  |  |  |
|    | certificate of insurance.                | Order Refresh @ Date 08-21-2020 02:00 PM v Status Approved                                                                                       |  |  |  |  |  |  |  |
|    |                                          | Request type Original Request  Vendor Comments                                                                                                   |  |  |  |  |  |  |  |
|    |                                          | Renewal type Constant (Level)                                                                                                    |  |  |  |  |  |  |  |
|    |                                          |                                                                                                    |  |  |  |  |  |  |  |
|    |                                          |                                                                                                    |  |  |  |  |  |  |  |
|    |                                          | Application type                                                                                                    |  |  |  |  |  |  |  |
|    |                                          | Certificate type Primary  Certificate expiration date                                                                                            |  |  |  |  |  |  |  |
|    |                                          | Duration type Periodic Monthly Rate quote expiration date                                                                                        |  |  |  |  |  |  |  |
|    |                                          | Premium term in months 360 MI Cert 🔍                                                                                                    |  |  |  |  |  |  |  |
|    |                                          | Initial premium type Deferred Completed -                                                                                                    |  |  |  |  |  |  |  |
|    |                                          | Premium payment type borrower Paid    Rate ductes depended are estimates based on the information you  Premium  Premium  Provide Activity Pro DC |  |  |  |  |  |  |  |
|    |                                          | Premium File Edit View Sign Window Help                                                                                                    |  |  |  |  |  |  |  |
|    |                                          | Subprime Home Tools 4000005294.pdf ×                                                                                                    |  |  |  |  |  |  |  |
|    |                                          | Spec 🖺 ☆ � 🖶 🔍 ① ④ _1 / 2 ト 🖑 ⊖ ⊕ _75% - 📙 🐨 📮 … 🔏 🛛                                                                                             |  |  |  |  |  |  |  |
|    |                                          | Investor                                                                                                    |  |  |  |  |  |  |  |
|    |                                          | Investor prog                                                                                                    |  |  |  |  |  |  |  |
|    |                                          |                                                                                                    |  |  |  |  |  |  |  |
|    |                                          | 400005294 No Master Dellay Number External (Swef: 89/21/2020                                                                                     |  |  |  |  |  |  |  |
|    |                                          | Ref #: C55377269500000<br>Our 90 day promise may not apply to your Rate Quote                                                                    |  |  |  |  |  |  |  |
|    |                                          |                                                                                                    |  |  |  |  |  |  |  |
|    |                                          | EZ MONTHLY                                                                                                    |  |  |  |  |  |  |  |
|    |                                          | CONSTANT   NON-REFUNDABLE   RATE SHEET                                                                                                    |  |  |  |  |  |  |  |
|    |                                          | \$235.13 Monthly                                                                                                    |  |  |  |  |  |  |  |
|    |                                          | Initial Rate: 0.95%                                                                                                    |  |  |  |  |  |  |  |
|    |                                          | 0.95%                                                                                                    |  |  |  |  |  |  |  |
|    |                                          | 2nd Renewal Rate<br>0.17%                                                                                                    |  |  |  |  |  |  |  |
|    |                                          |                                                                                                    |  |  |  |  |  |  |  |
|    |                                          |                                                                                                    |  |  |  |  |  |  |  |
|    |                                          |                                                                                                    |  |  |  |  |  |  |  |
|    |                                          |                                                                                                    |  |  |  |  |  |  |  |
|    |                                          |                                                                                                    |  |  |  |  |  |  |  |
|    |                                          |                                                                                                    |  |  |  |  |  |  |  |
|    |                                          |                                                                                                    |  |  |  |  |  |  |  |
|    |                                          |                                                                                                    |  |  |  |  |  |  |  |
|    |                                          |                                                                                                    |  |  |  |  |  |  |  |
|    |                                          |                                                                                                    |  |  |  |  |  |  |  |

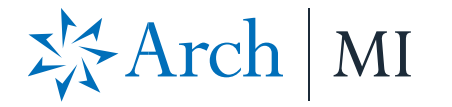

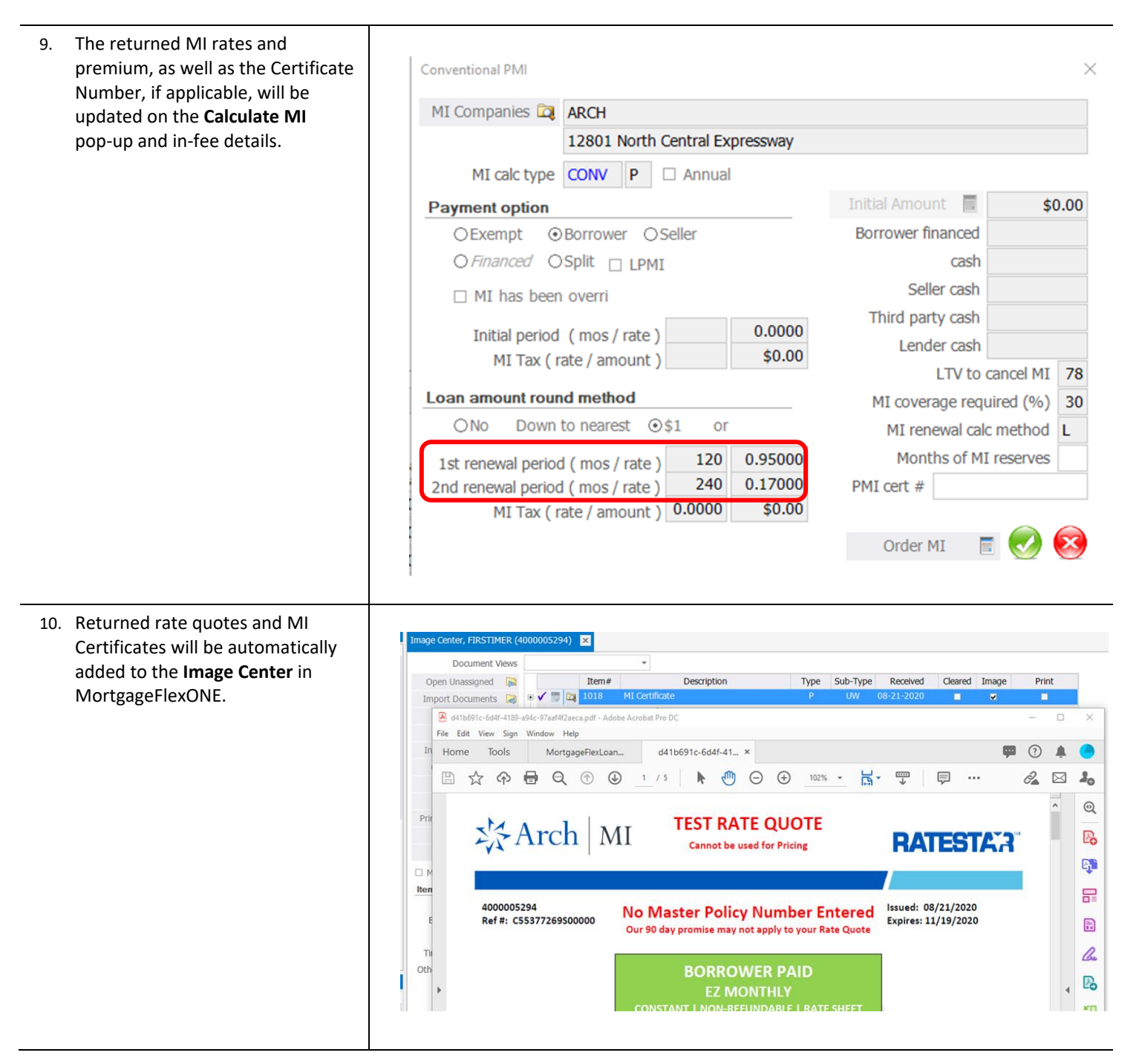

## ARCH MORTGAGE INSURANCE COMPANY | 230 NORTH ELM STREET GREENSBORO NC 27401 | ARCHMI.COM

## MCUS-B1369-0920

© 2020 Arch Mortgage Insurance Company. All Rights Reserved. Arch MI is a marketing term for Arch Mortgage Insurance Company and United Guaranty Residential Insurance Company. RateStar is a service mark of Arch Capital Group (U.S.) Inc. or its affiliates. MortgageFlex is a registered mark of MortgageFlex Systems.